# SIMNEt<sup>®</sup> Word - Chapter 1 - Creating and Editing Documents

# SLO 1.4

(ه

# **Moving and Copying Text**

Editing is an important phase in document creation. Editing involves not only proofreading and correcting grammar and spelling mistakes but also arranging text within a document, which includes cutting, copying, and pasting. Word provides tools to easily move and copy information within a document or between multiple documents.

# Move Text

Moving text removes it from one location (cut) and places it in another location (paste). Two methods used to move text are *drag and drop* or *cut and paste*.

| ANOTHER WAY            |  |
|------------------------|--|
| Press Ctrl+C to copy.  |  |
| Press Ctrl+X to cut.   |  |
| Press Ctrl+V to paste. |  |
|                        |  |

# HOW TO: Move Text Using Drag and Drop

- 1. Select the text you want to move.
  - Refer to the "Select Text" section in SLO 1.2: Entering and Selecting Text for methods of selecting text.
- 2. Click and hold the selected text with your pointer.
- 3. Drag the text to the desired new location and release the pointer (Figure 1-22).

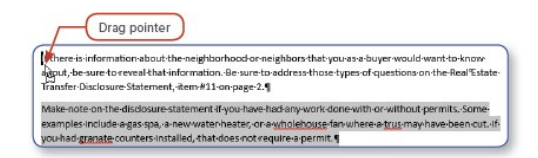

Figure 1-22 Move using drag and drop

The following are ways to move text using *Cut* and *Paste*:

- Cut and Paste buttons: Click the Cut and Paste buttons in the Clipboard group on the Home tab.
- Shortcut commands: Press Ctrl+X to cut and Ctrl+V to paste.
- Context menu: Right-click the selected text to display this menu.

#### HOW TO: Move Text Using Cut and Paste

- 1. Select the text you want to move.
- 2. Click the Cut button [Home tab, Clipboard group].
  - You can also press Ctrl+X or right-click the selected text and choose Cut from the context menu.
- 3. Place your insertion point in the desired location.
- 4. Click the **Paste** button [*Home* tab, *Clipboard* group].
  - Alternatively, press **Ctrl+V** or right-click and choose one of the *Paste Options* from the context menu. *Note*: See the "Paste Text and Paste Options" section below for the different paste options available.

An efficient method of inserting text into a document is to copy it from another location, such as a web page or a different document, and paste it into your document. Copying text leaves the text in its original location and places a copy of the text in a new location.

You can *copy* text by using the drag-and-drop method or the *Copy* and *Paste* buttons. Use the drag-and-drop method when copying text within the same document. The drag-and-drop method for copying is similar to the method for moving, except that you press the **Ctrl** key when dragging the text to be copied to another location.

# HOW TO: Copy Text Using Drag and Drop

- 1. Select the text you want to copy.
- 2. Press the **Ctrl** key and click and hold the selected text with your pointer.
  - A + (plus sign) appears next to your pointer, indicating this text is being copied.
- Drag to the desired new location and release the pointer (Figure 1-23). Release the Ctrl key after you have released the pointer.

| Make-note  | e·on·the·disclosure·statement·i   |
|------------|-----------------------------------|
| examples.  | include·a·gas·spa, a·new·water·   |
| you∙had∙g  | ranate counters installed, that o |
| Please-cor | nplete the enclosed statement     |
| questions  | or concerns please call me at .   |
| and thank  | you for you're business.          |
|            | ·                                 |

Copying text using the following copy and paste methods is similar to moving text using the cut and paste

- Copy and Paste buttons: Press the Copy and Paste buttons in the Clipboard group on the Home tab.
- Shortcut commands: Press Ctrl+C to copy and Ctrl+V to paste.
- Context menu: Right-click the selected text to display this menu.

# Paste Text and Paste Options

Word provides multiple paste options. You may want to paste plain text without formatting into a document or merge the format from the source document into the new document. You have three primary paste options when you use the *Paste* button in the *Clipboard* group (Figure 1-24) or from the context menu:

- *Keep Source Formatting*: Retains formatting from the source document (the document where the text was copied)
- Merge Formatting: Merges formatting from the source document and the current document
- · Picture: Pastes the copied text as a picture
- · Keep Text Only: Pastes only unformatted text

The default paste option is *Keep Source Formatting*. In addition to these paste options, other contextual paste options are available when you paste information from lists, tables, or graphic objects.

#### **MORE INFO**

method:

If you have trouble with the format of pasted text, try pasting the text as plain text and formatting the text *after* you have pasted it into the document.

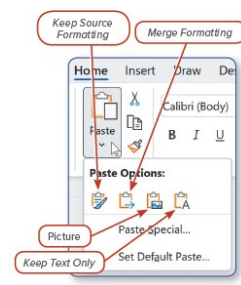

Figure 1-24 Paste options

When you copy or cut an item from a document, Word stores this information on the *Clipboard*. The *Clipboard* stores text, pictures, tables, lists, and graphics. When Word is open, the *Clipboard* stores multiple items copied from Word documents and also items from web pages or other applications. From the *Clipboard*, you can select a previously copied item and paste it into a document.

The *Clipboard pane* displays all the items stored on the *Clipboard*. To display the *Clipboard* pane, click the **Clipboard** launcher in the bottom-right corner of the *Clipboard* group on the *Home* tab (Figure 1-25). The *Clipboard* pane displays on the left side of the Word window and stores up to 24 copied items.

#### **MORE INFO**

The *launcher* (also referred to as the *dialog box launcher*) is referred to throughout this text. Click the launcher in the bottom-right corner of a group to open a dialog box or pane for additional options.

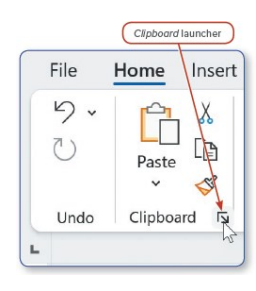

Figure 1-25 Clipboard launcher

#### HOW TO: Use the Clipboard Pane to Paste Text

- 1. Select the text you want to copy or cut and click the Copy or Cut button [Home tab, Clipboard group].
  - Alternatively, press Ctrl+C to copy or Ctrl+X to cut selected text.
- 2. Place the insertion point in the document where you want to paste the text.
- 3. Click the Clipboard launcher to open the Clipboard pane on the left side of the Word window (see Figure 1-25).
- Click the item to paste or click the drop-down arrow to the right of the item and choose Paste (Figure 1-26). The selected content from the *Clipboard* is inserted in the document.
  - Paste All pastes all the items in the Clipboard at the insertion point in the document.
  - Clear All empties the contents of the Clipboard.
- 5. Click the X in the upper-right corner of the Clipboard pane to close it.

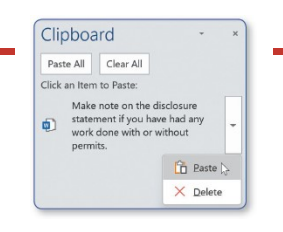

Figure 1-26 Clipboard pane

# **Undo Change**

You can undo, redo, or repeat previous actions. These commands are in the *Undo* group on the *Home* tab and available on the *Quick Access toolbar*, which may be above or below the *Ribbon*.

When you click the *Undo* button, the last action you performed is reversed. Undo multiple actions by clicking the **Undo** drop-down arrow to the right of the button and selecting the actions to undo (Figure 1-27). For example, if you select the third item in the list to undo, the previous two items will also undo.

| File                     | Home | Insert        | Draw    | Design        |
|--------------------------|------|---------------|---------|---------------|
| 5.                       | (P   | X             | Cambria |               |
| Paste<br>Clear<br>Italic | N    | )<br>()<br>() | B I     | <u>U</u> v ab |

Figure 1-27 Undo buttons on the Home tab and Quick Access toolbar

### Redo and Repeat Change

The *Redo* and *Repeat* features are similar to the undo feature. The same button is used for both commands, and it is context sensitive. Depending on the previous action performed, the button is either *Redo* or *Repeat*.

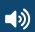

When you use the *Undo* button, the *Redo* button is activated so you can redo the previous change (Figure 1-28).

When you perform an action or apply formatting in a document, the *Repeat* button is activated (the icon changes) so you can repeat the previous action or formatting (Figure 1-29). For example, if you need to copy the date or a name into a document in multiple places, use the *Repeat* feature to accomplish this task quickly and accurately.

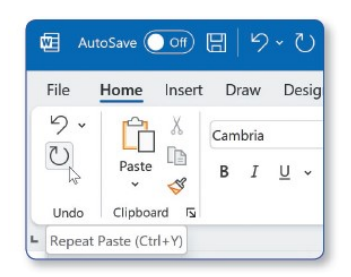

Figure 1-29 *Repeat* buttons on the *Home* tab and *Quick Access* toolbar

# ANOTHER WAY

Press Ctrl+Z to undo.

Press Ctrl+Y to redo or repeat.

*Page(s) ID wd21\_ip\_01\_04* 

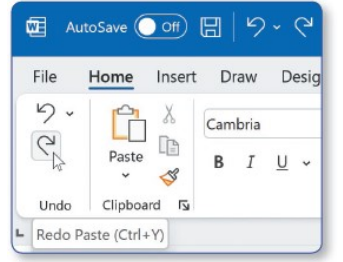

Figure 1-28 *Red*o buttons on the *Hom*e tab and *Quick* Access toolbar

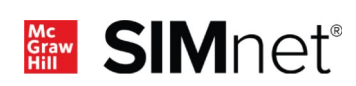